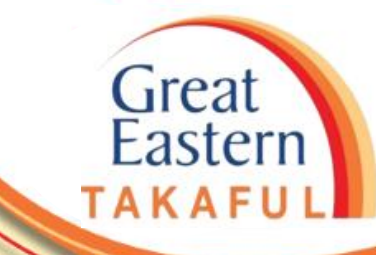

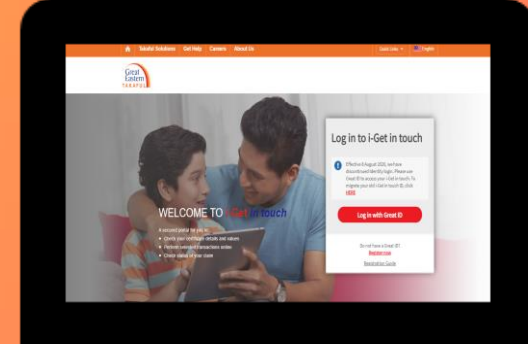

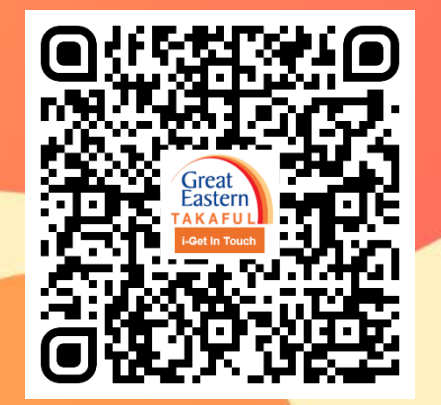

Scan me now to access i-Get In Touch.

Ver 1.0 07/2021

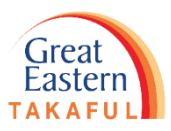

Langkah 1: Log masuk ke akaun i-Get In Touch anda menggunakan Great ID

| 🏫 Penyelesaian Takaful Dapatkan Bantuan Kerjaya Mengenai Kami                                                                                                    | Pautan pantas 🔻 🖳 Bahasa                                                                                                    | Langkah 1 | <ul> <li>Log masuk ke akaun i-Get In Touch anda<br/>menggunakan Great ID</li> </ul>                 |
|----------------------------------------------------------------------------------------------------|----------------------------------------------------------------------------------------------------|-----------|----------------------------------------------------------------------------------------------------|
| Great<br>Eastern<br>TAKAFUL                                                                                                    |                                                                                                    | Langkah 2 | <ul> <li>Masukkan Kata Laluan Sekali Guna (OTP) yang<br/>dihantar ke telefon bimbit anda</li> </ul> |
|                                                                                                    |                                                                                                    |           | <ul><li>Baca &amp; Terima 'Terma &amp; Syarat'</li><li>Klik 'Saya Bersetuju'</li></ul>              |
|                                                                                                    | Log masuk ke i-Get in<br>touch                                                                                                    |           | • Papan Pemuka                                                                                      |
| Bandard Status       Senarat untuk anda:         Periksa butiran dan nilai sijil anda         Bankan transaksi tertentu dalam talian         Berak status tuntutan anda | Berkuatkuasa 8 Ogos 2020, kami telah<br>menamatkan log masuk Identiti. Sila<br>gunakan Great ID untuk mengakses i-Get in<br>touch anda. Untuk pindahkan i-Get in<br>touch ID anda, klik <u>di sini.</u> |           | <ul><li>Klik 'Tuntutan Saya'</li><li>Klik 'Ringkasan Tuntutan'</li></ul>                            |
|                                                                                                    |                                                                                                    |           | • Halaman Tuntutan                                                                                  |
|                                                                                                    | Log masuk dengan Great ID                                                                                                    |           | • Klik 'Lihat' untuk melihat maklumat tuntutan<br>yang dipilih dengan lebih terperinci              |
|                                                                                                    | Adakah anda mempunyai Great ID?<br><mark>Daftar sekarang</mark>                                                                                                    |           | <ul><li>Halaman Makluman Tuntutan</li><li>Klik 'Kembali,Gambaran keseluruhan tuntutan'</li></ul>    |
|                                                                                                    | Panduan Daftar                                                                                                    |           | • Anda akan dikembalikan ke Halaman Tuntutan                                                        |

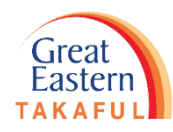

Langkah 2: Masukkan Kata Laluan Sekali Guna (OTP) yang dihantar ke nombor telefon bimbit anda. Kemudian klik 'Next' (Seterusnya).

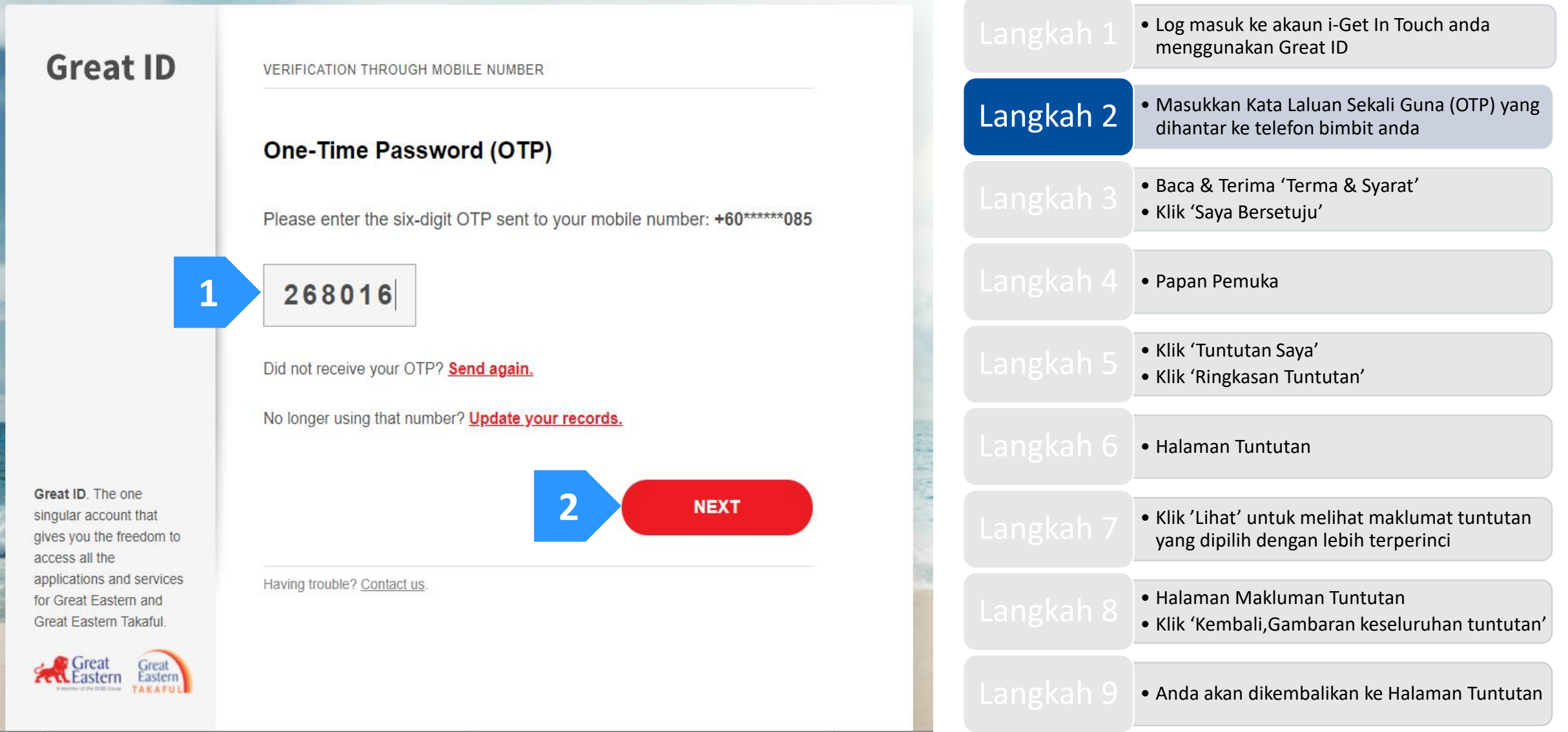

Langkah 3: Baca & Terima 'Terma & Syarat'. Klik 'Saya Bersetuju'

#### Perjanjian Akaun i-Get in touch Great Eastern Takaful

#### Terma dan Syarat

- c. mana-mana harta intelek atau hak milik tuntutan pelanggaran hak yang dibuat oleh pihak ketiga terhadap GETB berkaitan dengan penggunaan atau penyalahgunaan laman web ini;
- d. mengambil apa-apa arahan dan bertindak atas arahan yang dibuat melalui akaun i-Get in touch anda yang diakses melalui Nombor ID dan kata laluan anda; e. penggunaan yang tidak betul atau tidak sah dari akaun i-Get in touch anda;
- f. apa-apa perbuatan atau kelalaian oleh mana-mana pembekal khidmat internet;
- g. sebarang kelewatan atau kegagalan dalam transmisi, penghantaran atau kemudahan komunikasi; atau
- h. apa-apa akses (atau ketidakupayaan atau kelewatan dalam mengakses) dan / atau penggunaan mana-mana penyemak imbas untuk membenarkan akses ke akaun i-Get in touch anda atau untuk apa-apa kecacatan dalam mana-mana penyemak imbas itu.

#### 11. PENGECUALIAN

11.1 Kegagalan GETB untuk menjalankan atau menguatkuasakan sebarang hak atau peruntukan terma dan syarat ini tidak membentuk pengecualian atau had, menjejaskan hak mereka untuk mengambil sebarang tindakan atau untuk melakukan sebarang hak terhadap anda atau menyebabkan GETB bertanggungjawab terhadap sebarang kerugian atau kerosakan yang timbul daripada hak atau peruntukan sedemikian.

#### 12. KETERASINGAN

12.1 Jika mana-mana bahagian di dalam terma-terma dan syarat-syarat dianggap sebagai tidak sah atau tidak boleh dikuatkuasakan kepada sebarang undangundang, yang terpakai untuk GETB, maka peruntukan yang tidak sah dan tidak boleh dikuatkuasakan akan dianggap digantikan oleh peruntukan yang sah dan boleh dikuatkuasakan yang paling tepat maksudnya dari peruntukan asal, tanpa membatalkan sebarang peruntukan lain yang terkandung di dalam terma-terma dan syarat-syarat di sini.

#### 13. BIDANG KUASA DAN PENTADBIRAN UNDANG-UNDANG

- 13.1 Dengan mengakses dan menggunakan laman web ini, anda bersetuju bahawa undang-undang Malaysia akan:
  - a. menentukan akses dan penyediaan perkhidmatan sedemikian dan bahawa mahkamah- mahkamah Malaysia hendaklah mempunyai bidang kuasa tidak eksklusif untuk mendengar apa-apa pertikaian yang timbul daripada atau berkaitan dengan Terma dan Syarat ini dan berserah sepenuhnya dalam bidang kuasa mahkamah tersebut itu; dan
  - b. boleh digunakan dalam tafsiran Terma dan Syarat ini.

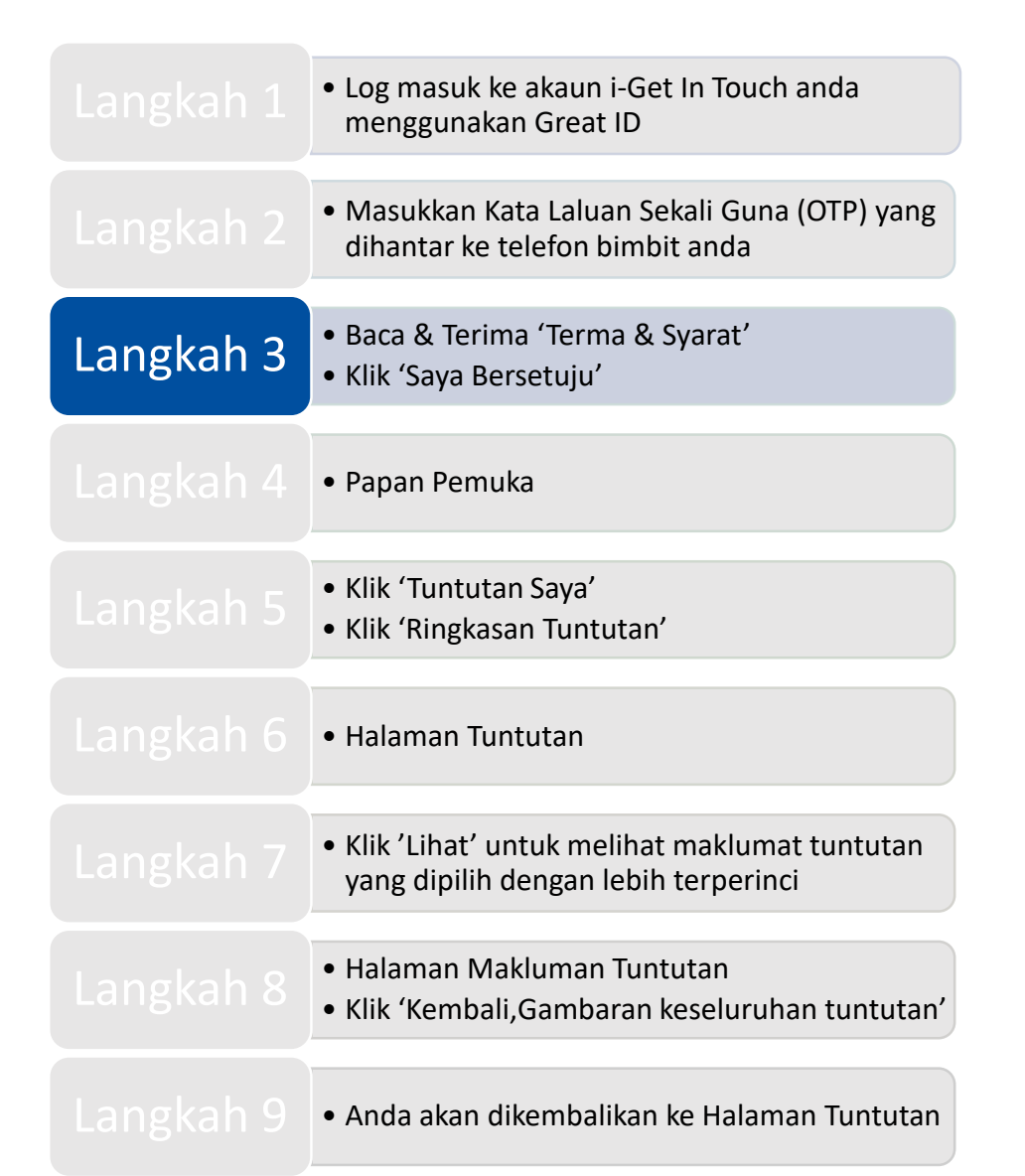

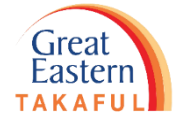

Langkah 4: Skrin akan menunjukkan papan pemuka

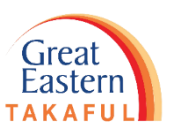

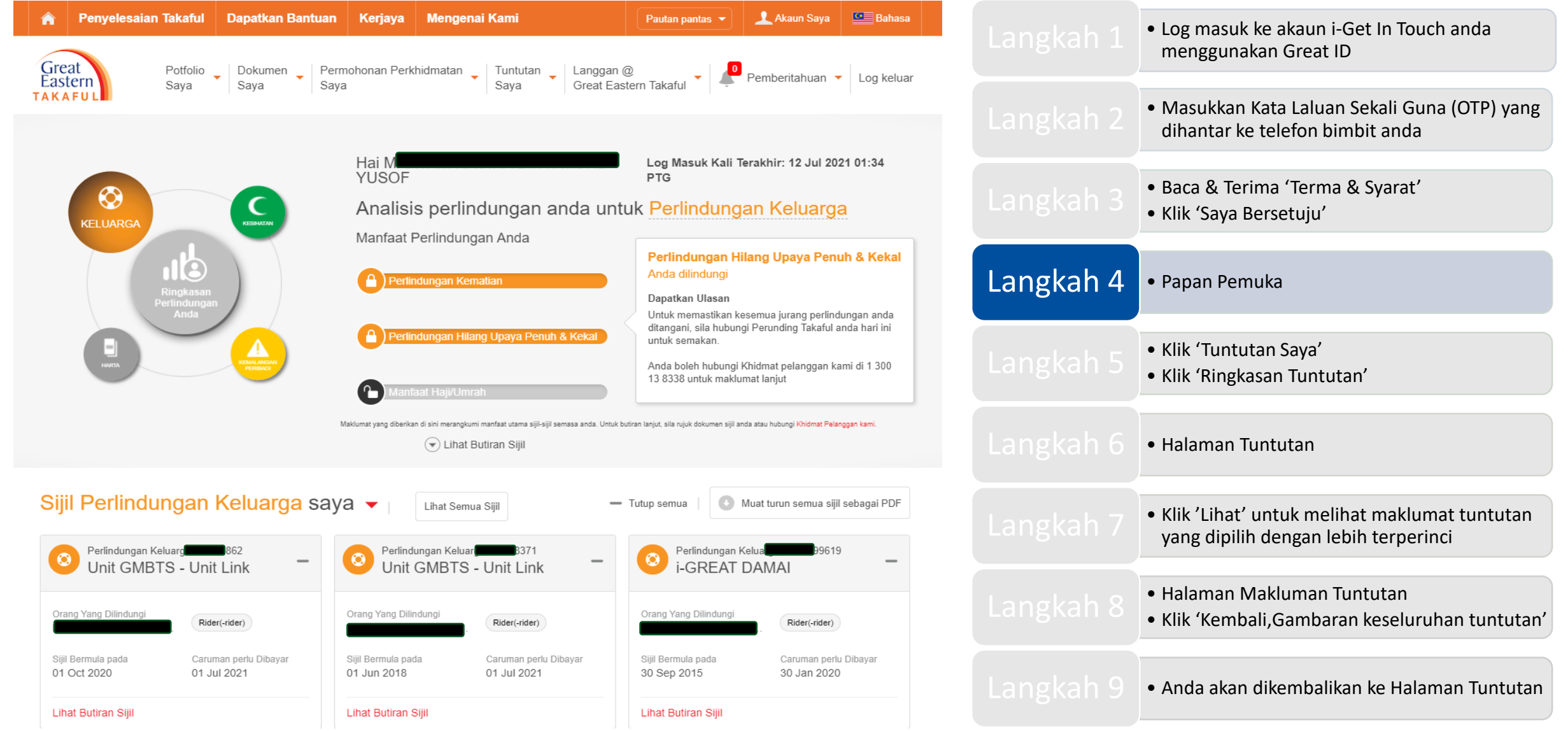

Langkah 5: Pergi ke 'Tuntutan Saya' dan klik 'Ringkasan Tuntutan'

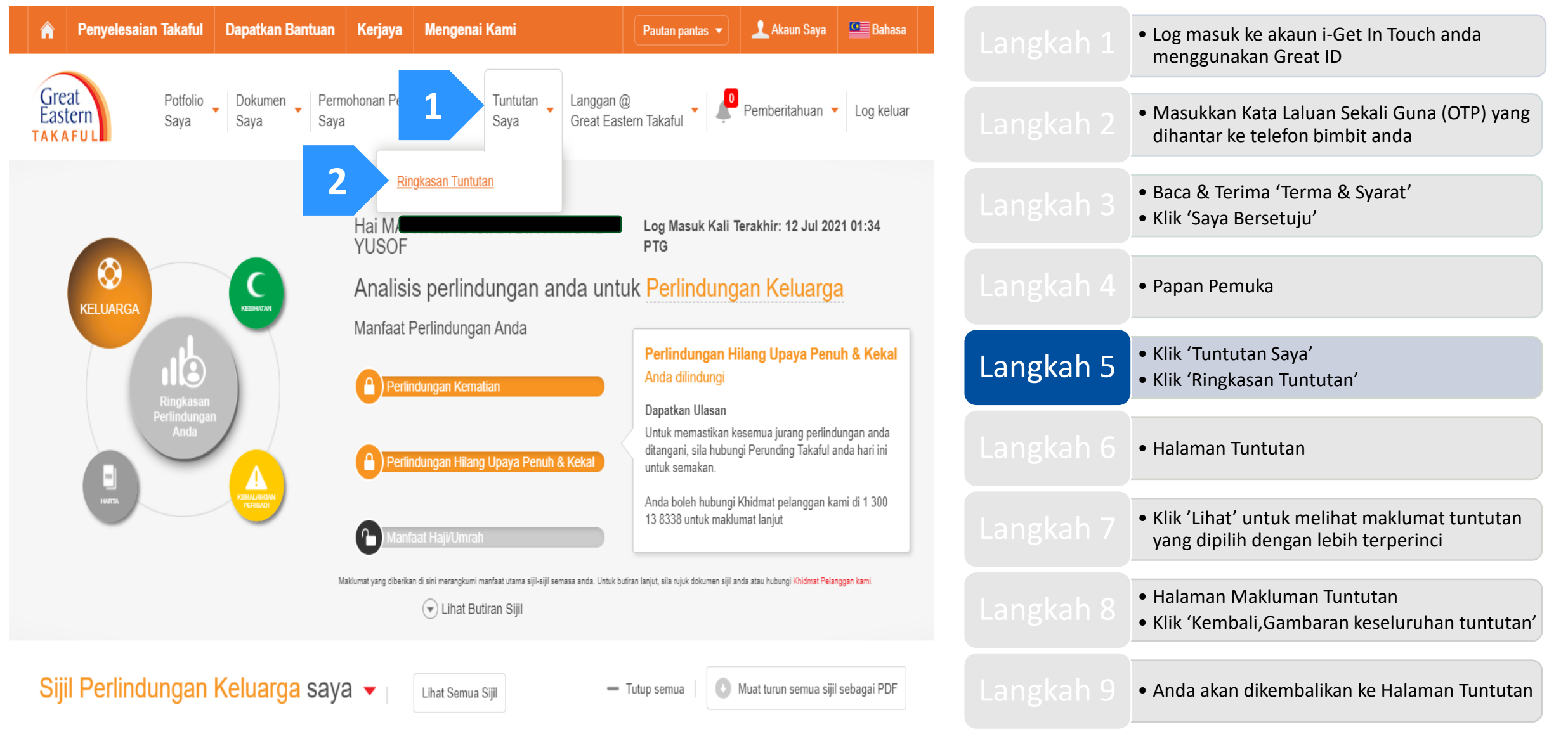

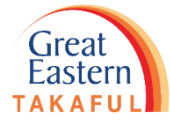

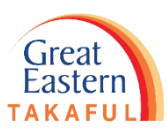

Langkah 6: Skrin akan menunjukkan Halaman Tuntutan dan memaparkan senarai rekod tuntutan

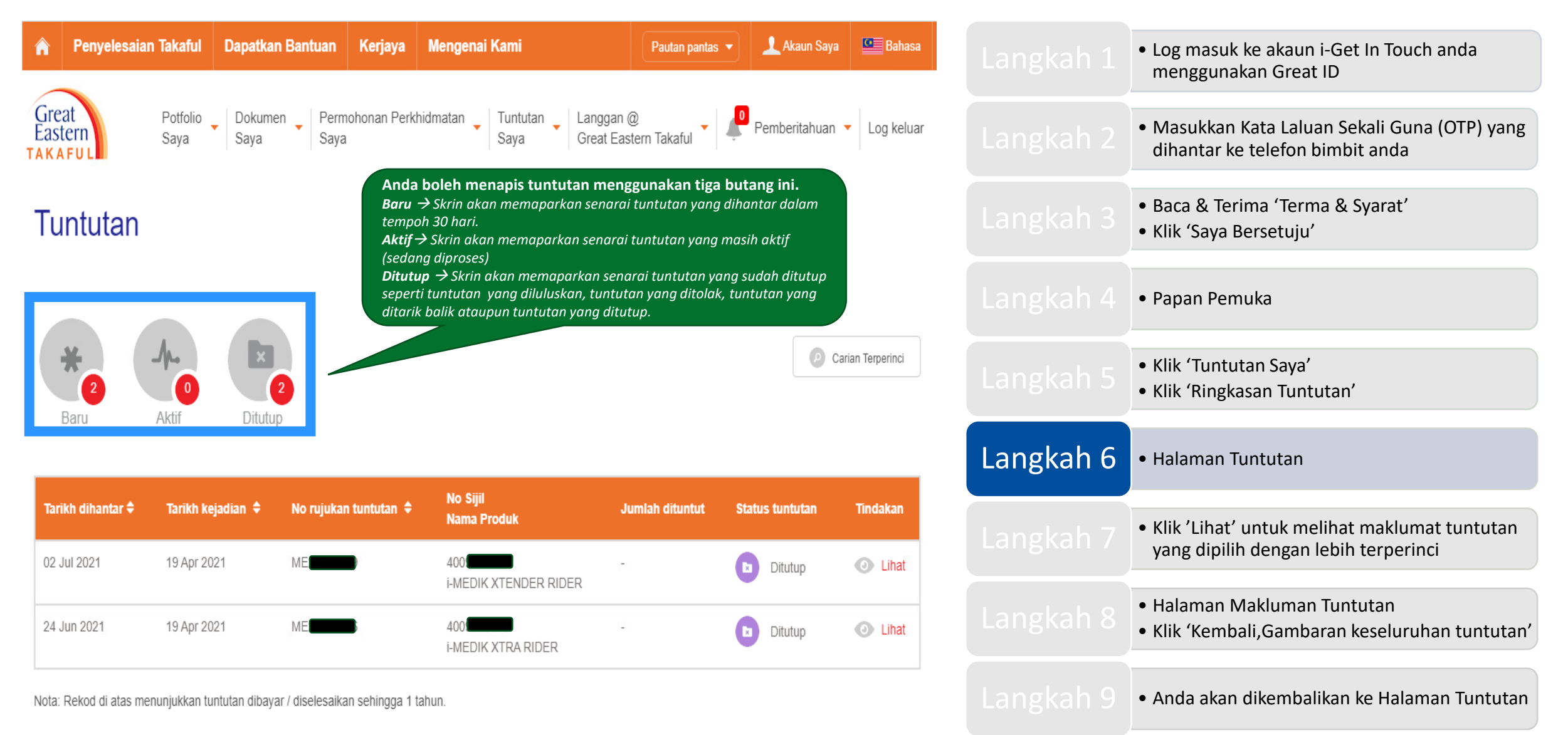

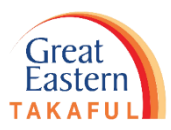

Langkah 7: Klik 'Lihat' untuk melihat maklumat tuntutan yang dipilih dengan lebih terperinci

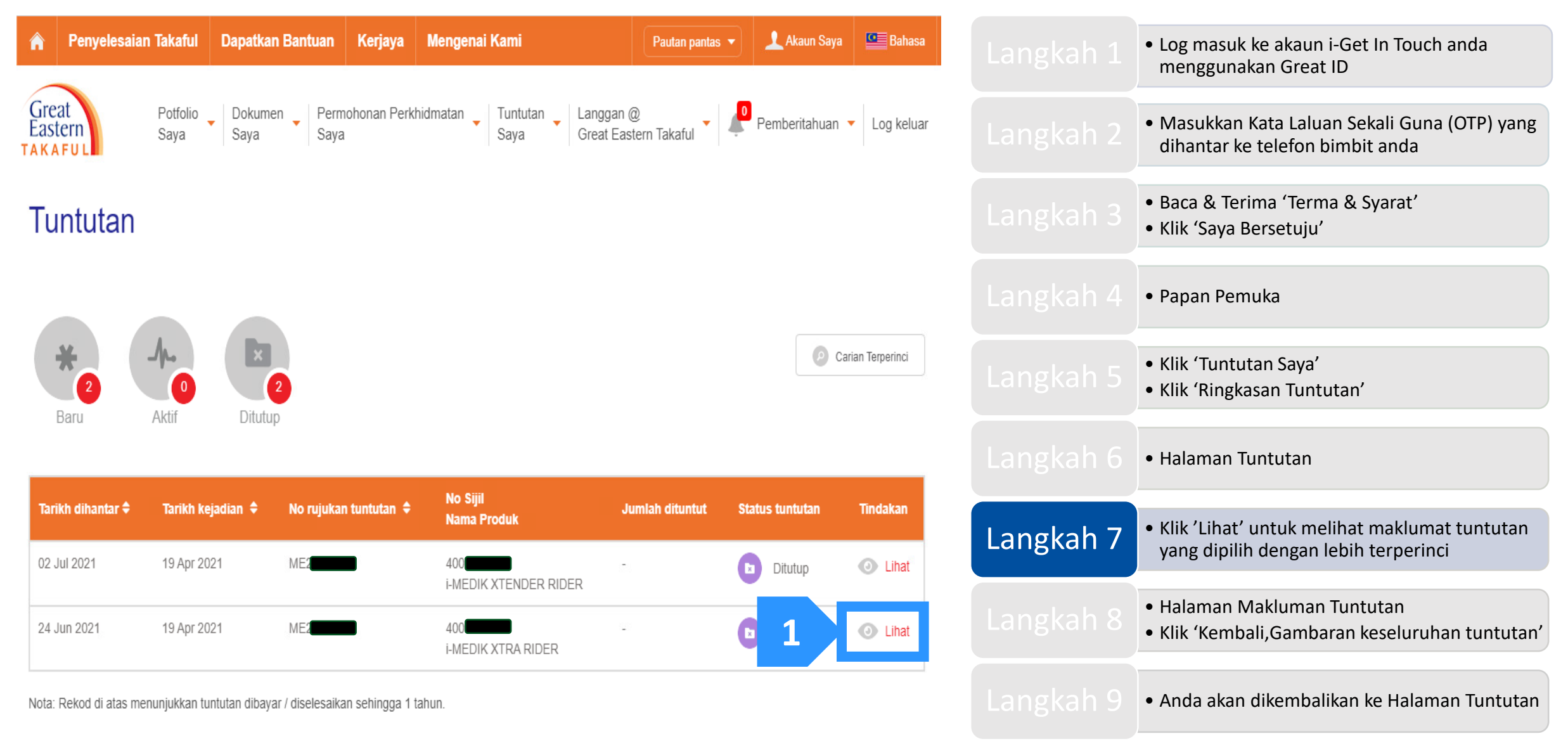

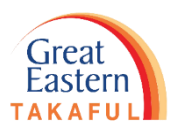

Langkah 8: Skrin akan menunjukkan Halaman Maklumat Tuntutan. Klik 'Kembali, Gambaran keseluruhan tuntutan' untuk kembali ke halaman Tuntutan.

#### Maklumat Tuntutan

| i-MEDIK XTRA RIDER (400                                          |                               |                                                         |                                   | — Tutup semua |
|------------------------------------------------------------------|-------------------------------|---------------------------------------------------------|-----------------------------------|---------------|
| Butiran Tuntutan                                                 |                               |                                                         |                                   | -             |
| Nombor Tuntutan                                                  | ME2                           | Alternative Claim No.                                   | 28                                |               |
| Jenis Tuntutan                                                   | Medical                       | Status Tuntutan Terperinci                              | Admit                             |               |
| Nama Orang yang Dilindungi                                       | Μ                             | Tarikh Status                                           | 02 Jul 2021                       |               |
| Tarikh Notifikasi                                                | 24 Jun 2021                   | Tarikh kejadian                                         | 19 Apr 2021                       |               |
| Kenyataan                                                        | Direct credit.                |                                                         |                                   |               |
| Maklumat pembayaran                                              |                               |                                                         |                                   | -             |
| Status Bayaran                                                   | PAID                          | Kaedah Pembayaran                                       | GIRO                              |               |
| Tarikh Bayaran                                                   | 05 Jul 2021                   | Jumlah dituntut                                         | 45.00 MYR                         |               |
| Penerangan GL                                                    | -                             | Jumlah Bayaran                                          | 45.00 MYR                         |               |
| Nota: Sekiranya anda memerlukan lebih<br>Penasihat Takaful anda. | n banyak maklumat, sila hubur | ngi Hotline Tuntutan kami di bawah (semasa waktu pernia | gaan dari pukul 9 pagi hingga 5 p | petang) atau  |

|           | <ul> <li>Log masuk ke akaun i-Get In Touch anda<br/>menggunakan Great ID</li> </ul>                 |
|-----------|----------------------------------------------------------------------------------------------------|
|           | <ul> <li>Masukkan Kata Laluan Sekali Guna (OTP) yang<br/>dihantar ke telefon bimbit anda</li> </ul> |
|           | <ul><li>Baca &amp; Terima 'Terma &amp; Syarat'</li><li>Klik 'Saya Bersetuju'</li></ul>              |
|           | • Papan Pemuka                                                                                      |
|           | <ul><li>Klik 'Tuntutan Saya'</li><li>Klik 'Ringkasan Tuntutan'</li></ul>                            |
|           | • Halaman Tuntutan                                                                                  |
|           | • Klik 'Lihat' untuk melihat maklumat tuntutan<br>yang dipilih dengan lebih terperinci              |
| Langkah 8 | <ul><li>Halaman Makluman Tuntutan</li><li>Klik 'Kembali,Gambaran keseluruhan tuntutan'</li></ul>    |
|           | • Anda akan dikembalikan ke Halaman Tuntutan                                                        |

Life Claim Hotline: 1-300-13-0088 Talian Tuntutan Perubatan: 1-300-13-0018

Talian Tuntutan Takaful: 1-300-13-8338

Alternatively, you may email us through the following email: Life Claim: wecare-my@greateasternlife.com Tuntutan Perubatan: healthcareservices@greateasternlife.com Tuntutan Takaful: i-greatcare@greateasterntakaful.com

Kembali, Gambaran keseluruhan tuntutan

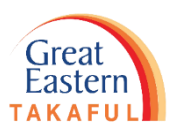

Langkah 9: Skrin akan menunjukkan halaman Tuntutan. Klik 'Log Keluar' untuk menamatkan sesi.

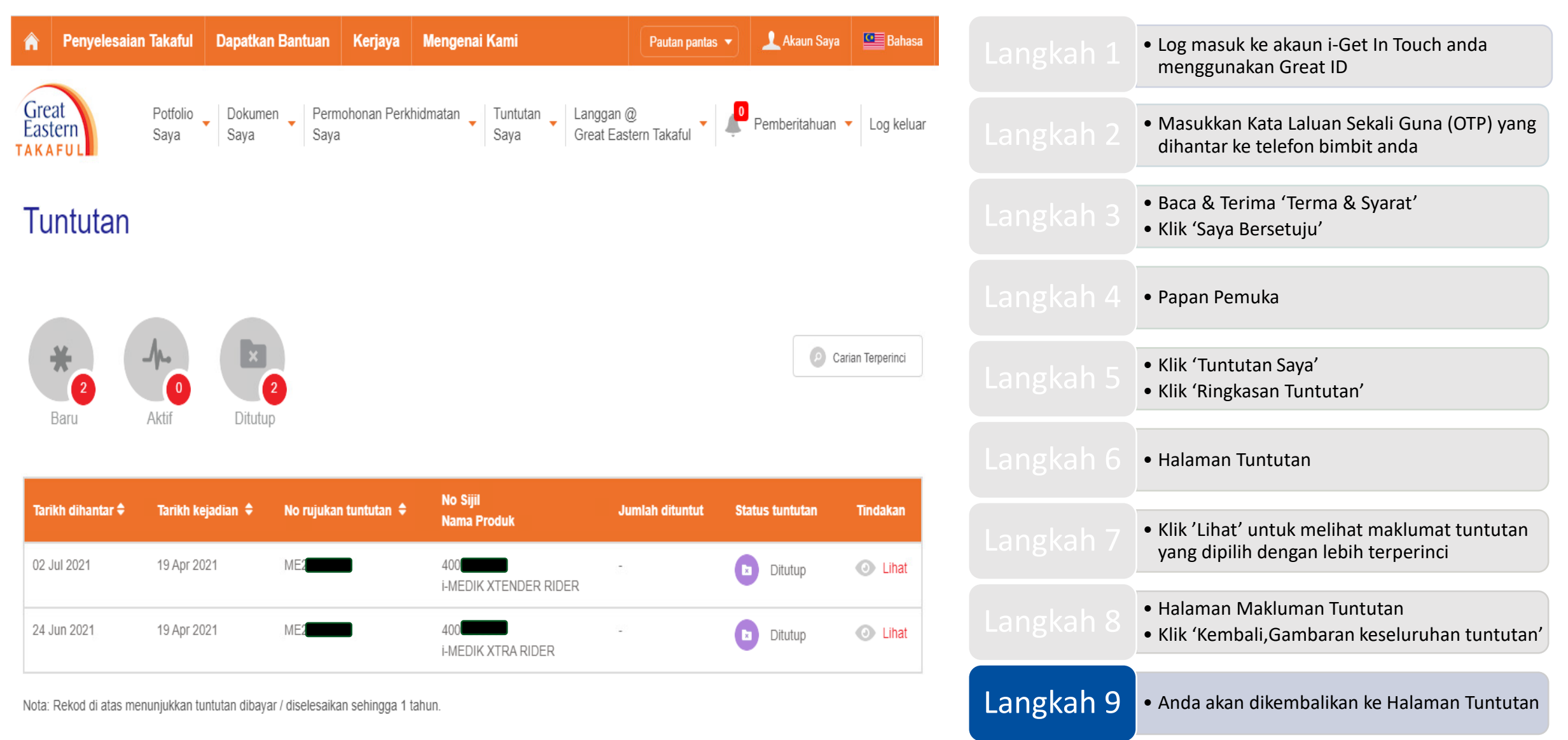

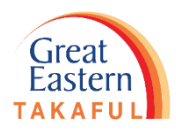

Perlu bantuan? Hubungi kami

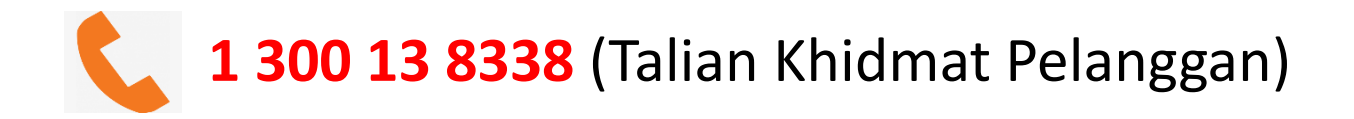

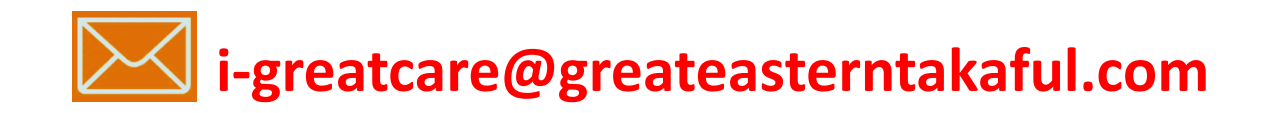

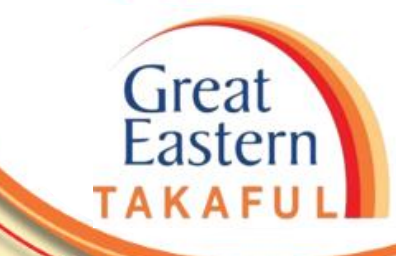

## **IKUTI KAMI DI:**

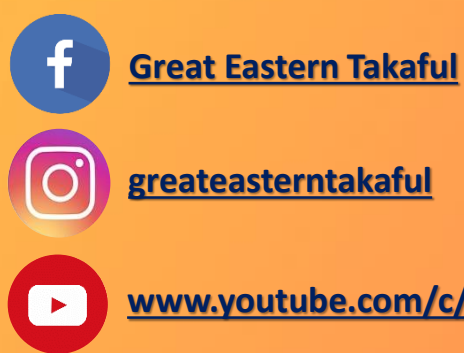

| grea | teas | ter | ntal | kaf | ul |
|------|------|-----|------|-----|----|

www.youtube.com/c/greateasterntakaful

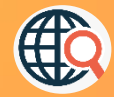

www.greateasterntakaful.com